# MiContact Center do Ignite Preview Dialer

GUIA DO USUÁRIO 9.3 SP1

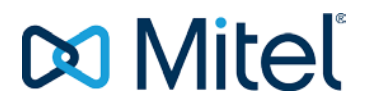

#### NOTA

As informações contidas neste documento são consideradas corretas em todos os aspectos, mas não são garantidas pela Mitel Networks<sup>™</sup> Corporation (MITEL®). A Mitel não assume nenhum tipo de garantia em relação a este material, incluindo, mas não se limitando a, garantias implícitas de comercialização e adequação a uma finalidade. As informações estão sujeitas a alterações sem aviso prévio e não deve ser interpretado de forma alguma como um compromisso da Mitel ou qualquer de suas afiliadas ou subsidiárias. Mitel e suas afiliadas e subsidiárias não assumem nenhuma responsabilidade por quaisquer erros ou omissões neste documento. Revisões deste documento ou novas edições podem vir a ser emitidas para incorporar tais mudanças.

Nenhuma parte deste documento pode ser reproduzida ou transmitida por qualquer forma ou por qualquer meio - eletrônico ou mecânico - para qualquer fim sem a devida autorização por escrito da Mitel Networks Corporation.

#### MARCA REGISTRADA

As marcas registradas, marcas de serviço, logotipos e gráficos (coletivamente "Marcas") que aparecem em sites da Internet da Mitel ou em suas publicações são marcas comerciais registradas e não registradas da Mitel Networks Corporation (MNC) ou de suas subsidiárias (coletivamente "Mitel") ou outros. O uso das Marcas é proibida sem o consentimento expresso da Mitel. Entre em contato com nosso departamento jurídico em <u>legal@mitel.com</u> para obter informações adicionais. Para obter uma lista das marcas registradas mundialmente pela Mitel Networks Corporation, consulte o site: <u>http://www.mitel.com/trademarks</u>.

#### Guia do utilizador

Guia do usuário do Mitel Ignite Preview Dialer 9.3 SP1

 ®,™ Trademark of Mitel Networks Corporation
 © Copyright 2020 Mitel Networks Corporation Todos os direitos reservados

## Conteúdo

| Introdução                                                                                                    | 4                       |
|----------------------------------------------------------------------------------------------------|-------------------------|
| Visão geral                                                                                                    | 4                       |
| Sobre este manual                                                                                                    | 4                       |
| Requisitos para operar o Ignite Preview Dialer                                                                                                    | 4                       |
| Recursos do Ignite Preview Dialer                                                                                                    | 4                       |
| Sobre o Ignite Preview Dialer                                                                                                    | 5                       |
| Visão geral                                                                                                    | 5                       |
| Acessar o Ignite Preview Dialer                                                                                                    | 5                       |
| Trabalhar com campanhas<br>Gerenciar campanhas existentes<br>Gerenciar programações<br>Gerenciamento de disposições<br>Gerenciamento de relatórios | 5<br>5<br>9<br>10<br>12 |
| Agente que trabalha com campanhas                                                                                                    |                         |
| Visão geral                                                                                                    | 14                      |
| Acessar campanhas                                                                                                    | 14                      |
| Visualizar os scripts configurados da campanha                                                                                                    | 15                      |
| Trabalhar com disposições                                                                                                    | 16                      |

# Introdução

## Visão geral

O Ignite Preview Dialer é um componente de serviço profissional que deve ser adquirido e instalado por provedores de serviços profissionais. O Ignite Preview Dialer é um aplicativo da Web que funciona em conjunto com a MiContact Center Web Ignite e o Your Site Explorer para aumentar a eficiência operacional de saída do contact center. O Ignite Preview Dialer fornece os seguintes recursos:

- Atribuição de chamada de visualização de saída, que permite otimizar seus investimentos em software do contact center.
- Relatórios baseados em campanhas de chamadas de saída, que fornecem informações valiosas sobre o sucesso e a falha de seus agentes e campanhas de saída.

#### Sobre este manual

Este documento fornece uma breve visão geral do Ignite Preview Dialer. Para fazer pleno uso deste guia, você deve ter conhecimento prático do ambiente operacional Microsoft® Windows, Microsoft Excel e Contact Center Management Versão 9.0 ou mais recente.

Para obter mais informações sobre os recursos ou opções do MiContact Center Web Ignite e YourSite Explorer mencionados neste manual, consulte o *Guia do usuário das soluções* do *Mitel Contact Center*.

### Requisitos para operar o Ignite Preview Dialer

O Ignite Preview Dialer é um software personalizado projetado para atender às suas necessidades específicas de contact center. O Ignite Preview Dialer requer o seguinte software para funcionar:

- MiCC-B versão 9.0 ou mais recente
- Uma licença de funcionário de voz do Contact Center para cada agente que precisa usar o Ignite Preview Dialer.

## Recursos do Ignite Preview Dialer

O Ignite Preview Dialer oferece os seguintes recursos:

- Criação de campanha flexível
- Relatórios específicos relacionados às suas campanhas de saída
- Gerenciar suas campanhas
- Suporte para criar e modificar agendas para suas campanhas

# Sobre o Ignite Preview Dialer

## Visão geral

O Ignite Preview Dialer permite que os gerentes do contact center criem, configurem e executem campanhas de chamadas de visualização de saída usando a funcionalidade existente do YourSite Explorer e MiContact Center Web Ignite. As ferramentas necessárias para organizar e gerenciar suas campanhas estão disponíveis no YourSite Explorer após a instalação do Ignite Preview Dialer.

## Acessar o Ignite Preview Dialer

Para acessar o Ignite Preview Dialer, abra um navegador e digite <u>http://[Your MiCC</u> Server IP address]/previewdialeradmin/.

A página inicial do Ignite Preview Dialer é exibida.

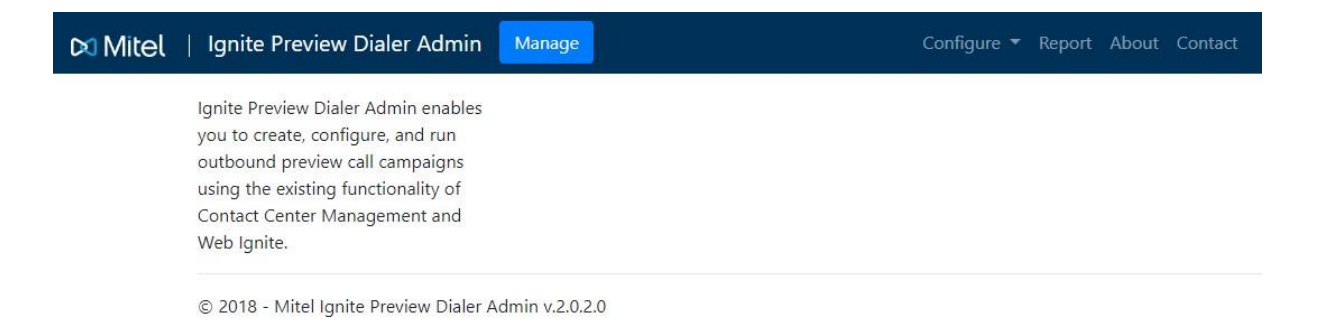

## Trabalhar com campanhas

A tela **Campanhas** permite gerenciar, ou seja, editar e definir as propriedades de uma campanha existente; bem como criar campanhas.

Gerenciar campanhas existentes

A tela **Gerenciar campanhas atuais** exibe todas as campanhas em execução, pausadas, interrompidas e pendentes criadas no Ignite Preview Dialer. Essa tela permite controlar e editar as campanhas existentes usando os botões de controle de campanha individuais.

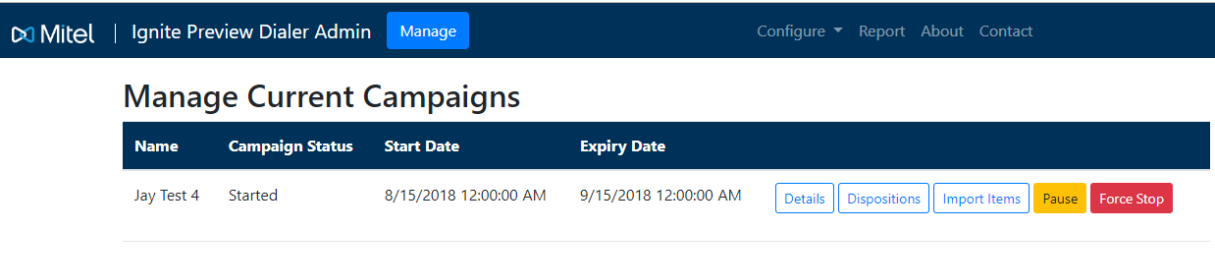

© 2018 - Mitel Ignite Preview Dialer Admin v.2.0.2.0

Para gerenciar uma campanha existente:

- 1. Clique em Gerenciar.
- 2. A tela Gerenciar campanhas atuais é exibida. Você pode ver todas as campanhas existentes.
- 3. Os botões adjacentes às campanhas existentes permitem controlar campanhas individuais.
  - Detalhes exibe os detalhes da campanha selecionada em Exibir detalhes da campanha tela. Você também pode editar os detalhes na tela Visualizar detalhes da campanha.

Clique em Editar para editar os detalhes da campanha.

Clique em **Voltar à lista** para navegar para a tela **Campanhas**. Você pode fazer as seguintes modificações na campanha selecionada:

- Edite a campanha.
- Adicione disposições à campanha.
- Importar itens para a campanha.
- **Disposições** adiciona códigos de disposição à campanha.
- Pausar/Reproduzir pausa ou reproduz a campanha.
- Forçar parada interrompe a campanha.
- Importar importa o arquivo de dados do cliente para a campanha.

#### Criar campanhas:

1. Na lista suspensa Configurar, selecione Campanhas.

A tela **Campanhas** é aberta.

| Camp<br>Create New | aigns           |                       |                       |            |                                        |
|--------------------|-----------------|-----------------------|-----------------------|------------|----------------------------------------|
| Name               | Campaign Status | Start Date            | Expiry Date           | Activities |                                        |
| Jav Test 4         | Paused          | 8/15/2018 12:00:00 AM | 9/15/2018 12:00:00 AM |            | Edit Dispositions Details Import Items |

2. Clique em Criar nova.

A tela Criar campanha é aberta.

- 3. Na tela Criar campanha, especifique os seguintes detalhes para a campanha:
  - **Nome** atribua um nome para a campanha.
  - Data de início especifique a data em que a campanha começa.
  - Data de validade especifique a data em que a campanha termina.
  - Tipo de campanha selecione o tipo de campanha:

**Progressivo** - selecione isso se desejar que a discagem seja automatizada após o tempo limite.

**Pré-visualizar** - selecione essa opção se desejar que a discagem seja manual com base na aceitação do agente.

• Criar código de ocupado - especifique o código de ocupado para colocar o agente antes de transmitir os itens da campanha.

- Programação Selecione uma programação a partir da lista suspensa. Consulte (adicionar link para criar programação), para criar uma nova programação.
- **Tempo programado de reencaminhamento(seg)** Especifique a duração padrão de um item de campanha ser colocado de volta na campanha depois que um agente selecionar um código de disposição que executa um reencaminhamento no item de campanha.
- Fila MiCC especifique a fila à qual pretende atribuir a campanha. Isso monitora o número de agentes na fila para facilitar a mistura de interações de entrada e saída.
- Grupo de agentes MiCC especifique o grupo de agentes ao qual atribuir a campanha. Esse monitor monitora os agentes que estão ociosos e a duração em que estão no estado ocioso. Isso também é usado para facilitar a mistura de interações de entrada e saída.
- Número de agentes disponíveis especifique o número de agentes na fila antes que um item seja apresentado ao agente.
- **Duração de agentes disponíveis** especifique a duração em que o agente pode ficar ocioso antes que um item seja apresentado ao agente.
- **Tempo limite** especifique a duração pela qual um item de campanha é apresentado a um agente antes de ser colocado na fila automaticamente. No modo progressivo, essa é a duração pela qual o item é apresentado ao agente antes que o sistema force a extensão do agente a discar o item.
- Substituição de CPN especifique seu ID de autor da chamada efetuada.
- **Contagem máxima de reencaminhamento** especifique o número de vezes que um item de campanha pode ser reencaminhado utilizando o código de disposição selecionado. Depois da campanha atingir a **Contagem máxima de solicitações**, a campanha é marcada como **Reencaminhamento máximo**.

Se este campo estiver definido como 0, a campanha será colocada na fila novamente um número infinito de vezes.

4. Clique em Criar.

Para visualizar os detalhes de uma campanha existente:

- 1. Navegue para Configurar > Campanha.
- 2. Selecione a campanha necessária e clique em Detalhes.

Como alternativa, pode navegar para **Gerenciar** > **Visualizar** para visualizar os detalhes da campanha.

A tela **Visualizar detalhes da campanha** se abre. Você pode visualizar os detalhes da campanha selecionada nessa tela.

3. Clique em Editar para editar os detalhes do campo existente.

Clique em Voltar à lista para navegar para a tela Campanhas.

#### Para editar uma campanha existente:

- 1. Navegue para **Configurar** > **Campanha**.
- Selecione a campanha necessária e clique em Editar.
   Como alternativa, você pode navegar para a página Gerenciar > Visualizar e clicar em Editar.

#### A tela Editar campanhas é exibida.

3. Depois que os campos forem atualizados, clique em Salvar.

Clique em Voltar à lista para navegar para a tela Campanhas.

Para importar dados do cliente:

- 1. Navegue até Configurar > Campanhas.
- 2. Selecione a campanha desejada e clique em Importar itens.

Como alternativa, você pode navegar para Gerenciar > Importar Itens.

A tela Importar itens da campanha é exibida.

3. Navegue para selecionar o arquivo de dados do cliente e clique em Carregamento.

Clique em Voltar à lista para navegar para a tela Campanhas.

Os mapeamentos de campo são exibidos se um arquivo válido for carregado.

Para obter detalhes sobre arquivos de dados do cliente, consulte Definir e modificar dados dos clientes.

#### Para definir e modificar dados dos clientes

O arquivo de dados do cliente contém as informações exibidas aos agentes quando eles são solicitados a fazer chamadas usando o cliente da central de atendimento. Essas informações incluem: nomes de clientes, números de telefone, scripts e assim por diante. Os arquivos de dados do cliente são salvos no formato .csv ou .xlsx.

Você pode fazer o carregamento dos arquivos de dados do cliente para as campanhas selecionadas. O Ignite Preview Dialer usa campos predefinidos associados à primeira linha no arquivo de dados do cliente, definido como cabeçalhos da coluna. O Ignite Preview Dialer suporta os seguintes cabeçalhos de coluna:

- □ AccountNumber (opcional)
- □ AccountName (opcional)
- □ **C ontactName** (obrigatório)
- □ **PlaceHolder1** (opcional)
- □ **PlaceHolder2** (opcional)
- PlaceHolder3 (opcional)
- PlaceHolder4 (opcional)
- PlaceHolder5 (opcional)
- □ Script1 (opcional)
- □ Script2 (opcional)
- □ Script3 (opcional)
- Phone1 (obrigatório)
- Phone1Desc (obrigatório)
- Phone2 (opcional)
- Phone2Desc (opcional, a menos que você tenha um campo de telefone 2)
- □ **Phone3** (opcional)
- □ **Phone3Desc** (opcional, a menos que você tenha um campo de telefone 3)
- □ **Phone4** (opcional)
- □ **Phone4Desc** (opcional, a menos que você tenha um campo de telefone 4)
- □ **Phone5** (opcional)
- Phone5Desc (opcional, a menos que você tenha um campo de telefone 5)

- □ **Phone6** (opcional)
- □ **Phone6Desc** (opcional, a menos que você tenha um campo de telefone 6)

Gerenciar programações

A tela **Programações** permite criar uma nova programação, exibir e editar programações e excluir uma programação existente.

Para criar uma nova Programação:

1. Na lista suspensa Configurar, selecione

Programações. A tela Programações se abre.

| ) Mitel | Ignite Preview Dialer Admin            | Manage          | Configure 🔻 Report About Contact |
|---------|----------------------------------------|-----------------|----------------------------------|
|         | Schedules<br>Create New                |                 |                                  |
|         | Name                                   | Enabled Days    |                                  |
|         | Test Sched                             | [AII]           | Edit Details Delete              |
|         | © 2018 - Mitel Ignite Preview Dialer A | Admin v.2.0.2.0 |                                  |

#### 2. Clique em Criar nova.

A tela Criar nova programação é exibida.

| 🕅 Mitel | Ignite Preview        | Dialer Admin            | Manage                  |                                                 | Configure 🔻 Repo      | rt About Contact        |                    |
|---------|-----------------------|-------------------------|-------------------------|-------------------------------------------------|-----------------------|-------------------------|--------------------|
|         | Create<br>New Schedu  | le                      |                         |                                                 |                       |                         |                    |
|         | Name                  |                         |                         |                                                 |                       |                         |                    |
|         |                       |                         |                         |                                                 |                       |                         |                    |
|         | Sunday                | Monday                  | Tuesday                 | Wednesday                                       | Thursday              | Friday                  | Saturday           |
|         | Enabled<br>Start Time | ✓ Enabled<br>Start Time | ✓ Enabled<br>Start Time | <ul> <li>Enabled</li> <li>Start Time</li> </ul> | Enabled<br>Start Time | ✓ Enabled<br>Start Time | Enabled Start Time |
|         |                       | 09:00 AM                | 09:00 AM                | 09:00 AM                                        | 09:00 AM              | 09:00 AM                | :                  |
|         | End Time              | End Time                | End Time                | End Time                                        | End Time              | End Time                | End Time           |
|         | :                     | 05:00 PM                | 05:00 PM                | 05:00 PM                                        | 05:00 PM              | 05:00 PM                | :                  |
|         |                       |                         |                         |                                                 |                       |                         |                    |
|         | Create                |                         |                         |                                                 |                       |                         |                    |
| Digita  |                       | o dotalhas r            | oro crior umo           | nova programa                                   | 0000                  |                         |                    |

Nome - atribua o nome à programação.

Hora de início - Digite a Hora de início da campanha para iniciar a campanha.

Hora de finalização - digite a Hora de finalização da programação para parar a campanha. Ativado - especifique se o dia está ativado ou desativado para a campanha. 3. Clique em Criar.

A nova programação é criada.

Para visualizar os detalhes de uma programação existente:

- 1. Navegue para **Configurar** > **Programações**.
- 2. Selecione a programação necessária e clique em Detalhes.

A tela Visualizar detalhes da programação exibe os campos da programação selecionada.

3. Clique em Editar para editar os detalhes do campo existente.

Clique em Voltar à lista para navegar para a tela Programações.

Para editar uma programação existente:

- 1. Navegue para **Configurar > Programações**.
- 2. Selecione a programação necessária e clique em Editar.
- 3. Depois que os campos forem atualizados, clique em **Salvar**.

Clique em Voltar à lista para navegar para a tela Programações.

Para excluir uma programação existente:

- 1. Navegue para **Configurar > Programações**.
- Selecione a Programação necessária e clique em Excluir.
   A programação selecionada é excluída.
- 3. Clique em Voltar à lista para navegar para a tela Programações.

Gerenciamento de disposições

A tela de disposição permite criar uma nova disposição e editar as disposições existentes.

#### Para criar uma nova Disposição:

1. Na lista suspensa Configurar, selecione Disposições.

A tela **Índice** é exibida.

| 🕅 Mitel 🛛 | Ignite Preview Dialer Adm | hin Manage  | Configure 🔻 | Report About Contact |      |
|-----------|---------------------------|-------------|-------------|----------------------|------|
|           | Index<br>Create New       |             |             |                      |      |
|           | Name                      | Description | Completed   | IsEnabled            |      |
|           | Failed Call               | Failed Call | ø           | Ø                    | Edit |
|           | Made Sale                 | Made Sale   | ø           |                      | Edit |
|           | No Answer                 | No Answer   |             | ø                    | Edit |
|           | Test 1                    | Test 1      |             | <b>Ø</b>             | Edit |
|           |                           |             |             |                      |      |

© 2018 - Mitel Ignite Preview Dialer Admin v.2.0.2.0

2. Clique em Criar nova.

A tela Criar nova disposiçãose abre.

| Mitel   Ignite Preview Dialer Admin   | Manage | Configure 🔻 | Report | About | Contact |
|---------------------------------------|--------|-------------|--------|-------|---------|
| <b>Create</b><br>New Disposition Code |        |             |        |       |         |
| Name                                  |        |             |        |       |         |
| Description                           |        |             |        |       |         |
| Completed                             |        |             |        |       |         |
| Enabled                               |        |             |        |       |         |
| Create                                |        |             |        |       |         |
| Back to List                          |        |             |        |       |         |

© 2018 - Mitel Ignite Preview Dialer Admin v.2.0.2.0

Digite os seguintes detalhes para criar uma nova programação:

Nome - atribua o nome à programação.

Descrição — Insira uma descrição para a disposição.

Concluído/Ativado — Selecione Concluído ou Ativado.

- Selecione Ativado ao criar uma nova disposição. Se Ativado estiver selecionado, a Campanha estará disponível na lista de disposições ou indica que a Campanha não é para agentes.
- Selecione **Concluído** para marcar a conclusão do item da Campanha. Se estiver desmarcado, o item da Campanha estará disponível para encaminhamento.

Nota: Os campos Ativado e Concluído são opcionais.

3. Clique em Criar.

A nova disposição é criada.

Para visualizar os detalhes de uma Disposição existente:

- 1. Navegue até Configurar> Disposições.
- 2. Selecione a disposição requerida e clique em Detalhes.

A tela **Disposição de detalhes** exibe os campos da disposição selecionada.

3. Clique em Editar para editar a disposição existente.

Clique em Voltar à lista para navegar até à tela Índice.

Para editar uma Disposição existente:

- 1. Navegue até Configurar> Disposições.
- 2. Selecione a disposição requerida e clique em Editar.
- 3. Depois que os campos forem atualizados, clique em Salvar.

Clique em Voltar à lista para navegar até à tela Índice.

Para adicionar códigos de Disposições à Campanha:

- 1. Navegue até **Configurar > Campanhas**.
- 2. Clique no botão **Disposições** ao lado da campanha à qual você deseja adicionar o código de disposição.

A página Gerenciar códigos de disposição de campanha é exibida.

- 3. Selecione o código de disposição na lista Códigos de disposição .
- 4. Clique em Adicionar.

**Nota:** Se a disposição estiver configurada como encaminhamento, você poderá especificar a duração do encaminhamento do item da campanha. O valor 00:00:00 usará automaticamente o tempo de encaminhamento programado por defeito para a campanha.

Para excluir códigos de Disposições da Campanha:

- 1. Navegue até **Configurar > Campanhas**.
- Clique no botão Disposições ao lado da campanha da qual você deseja excluir o código de disposição.

A página Gerenciar códigos de disposição de campanha é exibida.

- 3. Na lista **Disposição atribuída**, marque a caixa de seleção ao lado do código de disposição que você deseja excluir.
- 4. Clique em Atualizar.

Gerenciamento de relatórios

A tela Relatórios permite gerar relatórios para Campanhas.

Para gerar relatórios de Campanhas:

1. Clique em Relatórios.

A tela Relatóriosse abre com a lista de Campanhas existentes.

2. Selecione a **Data de início da criação** e a **Data de término da criação** para a qual você deseja gerar o relatório e clique em **Filtrar**.

A lista de campanhas disponíveis durante essa duração é exibida na caixa Partilhar Com.

3. Selecione a campanha na lista e clique em Gerar relatório de atividades.

Isso gera uma planilha do Microsoft Excel contendo informações relacionadas às atividades de uma campanha e às ações do agente dentro dela.

| A s | eguir, | são | definidos | os títulos | das | colunas | para | o relatório | de | atividades | da | campanha: |
|-----|--------|-----|-----------|------------|-----|---------|------|-------------|----|------------|----|-----------|
|-----|--------|-----|-----------|------------|-----|---------|------|-------------|----|------------|----|-----------|

| Cabeçalho        | Definição                                |
|------------------|------------------------------------------|
| Nome da campanha | Nome da campanha                         |
| Data de criação  | Data em que a campanha foi criada        |
| Data de Início   | Data definida para o início da campanha. |

| Cabeçalho                                    | Definição                                                                                   |
|----------------------------------------------|---------------------------------------------------------------------------------------------|
| Data de validade                             | Data definida para o término da campanha                                                    |
| Data de conclusão                            | Data em que a campanha terminou                                                             |
| Status                                       | Status da campanha                                                                          |
| Atividades distribuídas                      | Número de chamadas de saída que foram distribuídas aos agentes                              |
| Atividades concluídas                        | Número de chamadas de saída que os agentes marcaram como concluídas usando a Disposição     |
| Atividades falhadas                          | Número de atividades de saída que os agentes marcaram como falhadas usando<br>a Disposição  |
| Atividades encaminhadas                      | Número de atividades que foram encaminhadas pelo aplicativo                                 |
| Atividades de<br>encaminhamento<br>agendadas | Número de chamadas de saída enviadas de volta para a fila pelos agentes                     |
| Atividades de<br>encaminhamento rejeitadas   | Número de solicitações de atividades de saída que foram rejeitadas pelos<br>agentes         |
| Atividades restantes                         | Número de atividades de saída restantes em uma campanha para serem distribuídas aos agentes |

# Agente que trabalha com campanhas

## Visão geral

Esta seção explica como os agentes podem acessar e usar o Ignite Preview Dialer.

#### Acessar campanhas

Conclua as etapas a seguir para acessar as campanhas no Ignite Preview Dialer:

- 1. Em um navegador, digite http://[Endereço IP do seu servidor MiCC]/ previewdialeradmin.4
- 2. Na página de login, digite o endereço IP do servidor MiCC e as credenciais do agente. Clique em **Login**.

| Login        |                  |                        |                       |                              |                        |                      |            |                                       |   |
|--------------|------------------|------------------------|-----------------------|------------------------------|------------------------|----------------------|------------|---------------------------------------|---|
| 10.47.43.152 | 9                |                        | Crode                 | anciais do                   | agente                 |                      |            |                                       |   |
| xxxx         |                  |                        | creue                 |                              | agente                 |                      |            |                                       |   |
| Login        |                  |                        |                       |                              |                        |                      |            |                                       |   |
|              | Agentalikate     | 2959                   |                       |                              |                        |                      |            | 0                                     | _ |
| C Hater      | Everyone         | 210                    |                       |                              |                        |                      |            |                                       |   |
| C - Ourses   | ACD              | 🛛 Automatic log        | in .                  |                              |                        |                      |            |                                       |   |
| Cates        |                  | You will be put        | entically stoped with | (and by our region region is | current to . Available |                      |            | 25.05<br>Largest Cold                 |   |
| C Options    |                  |                        |                       |                              | Cancel Save            | Login                | * 08 TO 51 | 2928<br>Examplest Out                 |   |
| A Tools      |                  | 07                     |                       |                              |                        |                      | 4 20.27 10 | 2020<br>Loggest Chat                  |   |
| - 252        |                  |                        |                       |                              |                        |                      | 105 E 21   | Calls Agents<br>PL25<br>Lagged Cuit   |   |
|              |                  |                        |                       |                              |                        |                      |            | Marty Agentil<br>2520<br>Loggen Out   |   |
|              |                  |                        |                       |                              |                        |                      |            | Marty Agentili<br>ands<br>targett Gut |   |
|              | Sales Voice      |                        |                       |                              | Guice Now              |                      |            | ~                                     |   |
|              | Voice A 1930     |                        |                       | 0.Offeres                    | Chat C930              |                      |            | 0 Offered                             |   |
|              | Ox<br>Serum Land | O<br>Countacts Watting | O                     | "POD"<br>Langest Waiting     | Os<br>Serece Level     | O<br>Contacts Wating | O          | "POD"<br>Langent Waiting              |   |
|              |                  |                        |                       |                              |                        |                      |            | Witness and                           |   |

A interface do agente do MiContact Center Web Ignite é carregada no lado esquerdo e o Painel de notificações, que é o painel Ignite Preview Dialer do agente, é carregado no lado direito.

| ignite |              |              |                 |           |                 |                         |             |           |                               | A Notifications Par            | el      |         |            |
|--------|--------------|--------------|-----------------|-----------|-----------------|-------------------------|-------------|-----------|-------------------------------|--------------------------------|---------|---------|------------|
| DI Mil | tel   Igniti | e            |                 |           |                 |                         | <b>N</b> 8  | چ 🚱 🕄     | bi<br>Make Busy C. 00:05      | Jay Test 2                     | Details | Scripts | Dispositio |
| 0.0    | shourds      |              |                 |           | Company ABC C   | 5 Agent Layout 🗠        |             |           | 2 + 0                         | Select Phone Nu                | mber:   |         |            |
|        | 6            | Agent State  |                 |           |                 |                         |             |           | ~                             | Home: 2928                     |         |         |            |
|        | ox           | Everypoe     |                 |           |                 |                         |             |           |                               |                                |         |         |            |
| • Ны   | tory         | ACD          | Idle            | Non       | ACD             | Unavailable             | Not Present | Offline   |                               |                                | 00      |         |            |
| t ou   | eues         |              | Q Min           | Agent8    |                 | G Gabi Agent9           |             |           |                               |                                |         |         |            |
| C Cas  | ues .        |              | ot cit i dan    | Agents    |                 | 10:04 No Make Bury Cot  | 6           |           |                               | Timeout                        |         |         |            |
| -      | alara i      |              | D0.08 2928      |           |                 | 00.05 No Make Buty Cod  | e.          |           |                               | 994                            |         |         |            |
| tor op | Dons -       |              | Mary 3318       | Agent5    |                 | Cabi Agent9<br>2929     | 8           |           |                               | Account Number                 | (       |         |            |
| × Too  | ala .        |              | - 03 Ge - 602 - |           |                 | So of the hand bury con | n           |           |                               | Some Account 4<br>Account Name |         |         |            |
|        |              | Sales Voice  |                 |           | ^               | Queue Now               |             |           | A.                            | 3637                           |         |         |            |
|        |              | Voice A P930 | 5               |           | 6 Offered       | Chat C930               |             |           | 0 Ottered                     | Contact Name                   |         |         |            |
|        |              | 0%           | 0               | 0         | "POD"           | <b>O</b> %              | 0           | 0         | "POD"                         | Robert Pepin 4                 |         |         |            |
|        |              | 1104         | 0 ACD           | 0 Non ACD | Longest Waiting | 3 Idle                  | 0.ACD       | 0 Non ACD | Longest Warsing<br>1 Unevail: | Place Holder 1                 |         |         |            |
|        |              |              |                 |           |                 |                         |             |           |                               | Place Holder 2                 |         |         |            |
|        |              |              |                 |           |                 |                         |             |           |                               | Some More Data                 |         |         |            |
|        |              |              |                 |           |                 |                         |             |           |                               | Place Holder 3                 |         |         |            |
|        |              |              |                 |           |                 |                         |             |           |                               | Testing Data                   |         |         |            |
|        |              |              |                 |           |                 |                         |             |           |                               | Place Holder 4                 |         |         |            |
|        |              |              |                 |           |                 |                         |             |           |                               | Place Holder 6                 |         |         |            |

A seguir, estão os botões Ignite Preview Dialer do agente:

- Sé usado para aceitar uma chamada.
- Usado para rejeitar uma chamada.
- <sup>9</sup>é usado para encaminhar uma chamada.
- 💛 é usado para tentar ligar novamente. Este botão é ativado somente após uma chamada.

## Visualizar os scripts configurados da campanha

O Painel de notificações exibe as informações do agente quando o limite especificado na campanha é atingido para o agente.

Para visualizar os scripts das campanhas:

1. Faça login no **Ignite Preview Dialer**.

Consulte Acessar campanhas.

2. Se os detalhes do agente forem exibidos no Painel de notificações, clique na guia **Scripts** para visualizar os scripts configurados para campanhas.

| inte                                       |                      |                          |               |                          |                                                             |                       |                |                          | A Notifications Pa                  | inel :                                                                                   |                                                               |                                                          |
|--------------------------------------------|----------------------|--------------------------|---------------|--------------------------|-------------------------------------------------------------|-----------------------|----------------|--------------------------|-------------------------------------|------------------------------------------------------------------------------------------|---------------------------------------------------------------|----------------------------------------------------------|
| Mitel   1                                  | gnite                |                          |               |                          |                                                             | <b>1</b>              | C Sat          | N<br>Make Busy C. 03:04  | Jay Test 2                          | Details                                                                                  | Scripts                                                       | Dispositio                                               |
| Dashboards                                 |                      |                          |               | Company ABC C            | S Agent Layout 🔗                                            |                       |                | ∠ + 0                    | Script 1                            |                                                                                          |                                                               |                                                          |
| 🔄 Inbox                                    | Agent State          |                          |               |                          |                                                             |                       |                | ~                        | MoMa                                | ANAMER, we'r                                                                             | calling with i                                                | mportant                                                 |
| History                                    | Everyone<br>ACD      | idle                     | Non           | ACD                      | Unavailable                                                 | Not Present           | Offline        |                          | shouk<br>in Call<br>you w<br>& incr | ation about Our<br>5 know that prai<br>1 Center (CC) M<br>ho want to man<br>pase revenue | BuyBack Pro<br>ieFyre Softwa<br>Inagement for<br>Ige your CC1 | gram. You<br>re specialize<br>people like<br>preduce cos |
| Cueves                                     |                      | O Marty<br>2520          | Agent8        |                          | G Gabi AgentS<br>01.01 No Make Bury Cod                     |                       |                |                          | Script 2                            | Cape reference.                                                                          |                                                               |                                                          |
| Cases                                      |                      | Marry<br>2028            | Agentă        |                          | Gata Apant9                                                 |                       |                |                          |                                     |                                                                                          |                                                               |                                                          |
| <ul> <li>Options</li> <li>Tools</li> </ul> |                      | otor de Marty<br>otor de | Aqueta        |                          | Cabi Agent3<br>Cabi Agent3<br>2029<br>0104 No Make Busy Col | e.                    |                |                          |                                     |                                                                                          |                                                               |                                                          |
|                                            | Sales Voice          |                          |               | ~                        | Queue Now                                                   |                       |                | ~                        | Script 3                            |                                                                                          |                                                               |                                                          |
|                                            | Voice A P93          | 50                       |               | 0 Offered                | Chat C930                                                   |                       |                | 0 Offered                |                                     |                                                                                          |                                                               |                                                          |
|                                            | Ox.<br>Service Level | 0<br>Contacts Waiting    | 0<br>Required | "POD"<br>Longest Waiting | On.<br>Service Level                                        | O<br>Contacts Waiting | 0<br>Requested | "POD"<br>Longest Watting |                                     |                                                                                          |                                                               |                                                          |
|                                            | 1104                 | 0 ACD                    | 0 Non ACD     | 1 Unwall                 | lide                                                        | 0 ACD                 | 0 Non ACD      | 1 Greent.                |                                     |                                                                                          |                                                               |                                                          |

## Trabalhar com disposições

A guia **Disposições** é exibida automaticamente depois que uma chamada é concluída com êxito. Se a chamada falhar ou não for atendida, o agente precisará abrir a guia Código de **disposições** manualmente.

Para abrir a guia **Disposições**:

1. Faça login no Ignite Preview Dialer.

Consulte Acessar campanhas.

2. Clique na guia Código de disposições no painel de navegação.

| prive :-                                                                                                    |                                                                                                    |                                                                                                    |
|----------------------------------------------------------------------------------------------------|----------------------------------------------------------------------------------------------------|----------------------------------------------------------------------------------------------------|
| Mitel   Igr                                                                                                  | te 📢 🖄 📞 🚱 Gable Bury C 04.27                                                                                                    | Jay Test 2 Details Scripts Disposition                                                                                            |
| C Durbhourte                                                                                                 | Company ABC CS Agent Layout 🗸 🖌 🖒                                                                                                    | Selects Disposition:                                                                                                    |
| 65                                                                                                    | Asert Span                                                                                                    | Made Sale                                                                                                    |
| <ul> <li>Indoor</li> <li>History</li> <li>Questors</li> <li>Cases</li> <li>Options</li> <li>Tools</li> </ul> | Exception<br>ACD Idle Non ACD Unavailable Not Present Offline<br>Wary Agental<br>Dist Verson<br>Dist Verson<br>Dist Ver | Override Requese Options;<br>Default Campagn Timeout<br>Override Hours and Min<br>Hours (0 • Mari (0 •)<br>Override Date and Time |
|                                                                                                    | Voice A P930         0 Offered         © Chat C930         © Offered           0x         0         0         "POD"         0x         0         "POD"           denore Level         Contact Watering         Required         Longest Watering         Service Level         Contact Watering         Required         Longest Watering           Table         0 ACD         0 Nen ACD         1 Universit.         0 Service Level         Contact Watering         Required         Longest Watering                                                                                                    | Pisce Holder 4                                                                                                    |

- 3. O agente pode selecionar a disposição na lista suspensa **Selecionar disposição** para indicar se a campanha foi concluída ou encaminhada.
- O agente pode definir as Substituir opções de encaminhamento clicando no botão de opção Tempo limite da campanha padrão ou altere a hora selecionando Substituir horas e min. ou acessando Substituir data e hora.
- 5. Clique V para submeter os detalhes selecionados.
- 6. Clique <sup>9</sup> para navegar até a lista de **Campanhas**.